# Definición de zonas desmilitarizadas con Shorewall

### CDA 2018/19

2 de noviembre de 2018

# Índice

| 1. | Descripción                                                                                                    | 1 |  |  |  |  |  |  |  |  |
|----|----------------------------------------------------------------------------------------------------|---|--|--|--|--|--|--|--|--|
| 2. | 2. Entorno de prácticas                                                                                                    |   |  |  |  |  |  |  |  |  |
|    | 2.1. Software de virtualización VIRTUALBOX                                                                                           | 2 |  |  |  |  |  |  |  |  |
|    | 2.2. Imágenes a utilizar                                                                                                    | 2 |  |  |  |  |  |  |  |  |
|    | 2.3. Máquinas virtuales y redes creadas                                                                                              | 3 |  |  |  |  |  |  |  |  |
|    | 2.4. Pasos previos (preparación del entorno)                                                                                         | 3 |  |  |  |  |  |  |  |  |
| 3. | 3. Configuración de una DMZ <i>(DeMilitarized Zone)</i> usando el generador de firewalls ip-tables<br>Shoreline Firewall (ShoreWall) |   |  |  |  |  |  |  |  |  |
|    | 3.1. Descripción                                                                                                    | 4 |  |  |  |  |  |  |  |  |
|    | 3.2. Restriciones de acceso a implementar                                                                                            | 4 |  |  |  |  |  |  |  |  |
|    | 3.3. Pasos a seguir                                                                                                    | 5 |  |  |  |  |  |  |  |  |
|    | 3.3.1. Pruebas a realizar                                                                                                    | 8 |  |  |  |  |  |  |  |  |
|    |                                                                                                    | • |  |  |  |  |  |  |  |  |

# 1. Descripción

Ejemplo de uso del generador de cortafuegos iptables/NETFILTER Shoreline Firewall (Shorewall)

• Definición de una DMZ con un firewall de 3 interfaces

Recursos complementarios

- Shorewall: http://www.shorewall.org/
  - Resumen: presentación Shorewall
  - DMZ (DeMilitarized Zone) con tres interfaces: Three interfaces firewall
- Netfilter/Iptables: Resumen iptables

# 2. Entorno de prácticas

### 2.1. Software de virtualización VIRTUALBOX

En estas prácticas se empleará el software de virtualización VIRTUALBOX para simular los equipos GNU/Linux sobre los que se realizarán las pruebas.

- Página principal: http://virtualbox.org
- Más información: http://es.wikipedia.org/wiki/Virtualbox

### 2.2. Imágenes a utilizar

- 1. Scripts de instalación
  - para GNU/Linux: ejercicio-dmz-openvpn.sh alumno@pc: \$ sh ejercicio-dmz-openvpn.sh
  - para MS windows: ejercicio-dmz-openvpn.ps1
     Powershell.exe -executionpolicy bypass -file ejercicio-dmz-openvpn.ps1

#### Notas:

- Se pedirá un identificador (sin espacios) para poder reutilizar las versiones personalizadas de las imágenes creadas (usad por ejemplo el nombre del grupo de prácticas o el login LDAP)
- En ambos scripts la variable \$DIR\_BASE especifica donde se descargarán las imágenes y se crearán las MVs. Por defecto en GNU/Linux será en \$HOME/CDA1819 y en Windows en C:/CDA1819.
   Puede modificarse antes de lanzar los scripts para hacer la instalación en otro directorio más conveniente (disco externo, etc)
- Es posible descargar las imágenes comprimidas manualmente (o intercambiarlas con USB), basta descargar los archivos con extensión .vdi.zip de http://ccia.esei.uvigo.es/docencia/CDA/1819/practicas/ y copiarlos en el directorio anterior (\$DIR\_BASE) para que el script haga el resto.
- Si no lo hacen desde el script anterior, se pueden arrancar las instancias VIRTUALBOX desde el interfaz gráfico de VirtualBOX o desde la línea de comandos con VBoxManage startvm <nombre MV>\_<id>
- 2. Imágenes descargadas
  - base\_cda.vdi (0,65 GB comprimida, 2,9 GB descomprimida): Imagen genérica (común a todas las MVs) que contiene las herramientas a utilizar

Contiene un sistema Debian 9 con herramientas gráficas y un entorno gráfico ligero LXDE (*Lighweight X11 Desktop Environment*) [LXDE].

- swap1GB.vdi: Disco de 1 GB formateado como espacio de intercambio (SWAP)
- 3. Usuarios configurados e inicio en el sistema
  - Usuarios disponibles

| login   | password |
|---------|----------|
| root    | purple   |
| usuario | usuario  |

• Acceso al entorno gráfico una vez logueado (necesario para poder copiar y pegar desde/hacia el anfitrión)

root@datos:~# startx

 Habilitar copiar y pegar desde/hacia el anfitrión en el menú Dispositivos -> Portapapeles compartido -> bidir de la ventana de la máquina virtual.

### 2.3. Máquinas virtuales y redes creadas

Una vez ejecutado el script se habrán definido las 3 redes y los 4 equipos virtualizados donde se realizarán los ejercicios:

- Red interna (10.10.10.0 ... 10.10.10.255): máquina dentro (enp0s3) + interfaz enp0s3 de firewall3
- Red DMZ (10.20.20.0 ... 10.20.20.255): máquina dmz (enp0s3) + interfaz enp0s8 de firewall3
- Red externa (193.147.87.0 ... 193.147.87.255): máquina fuera (enp0s3) + interfaz enp0s9 de firewall3

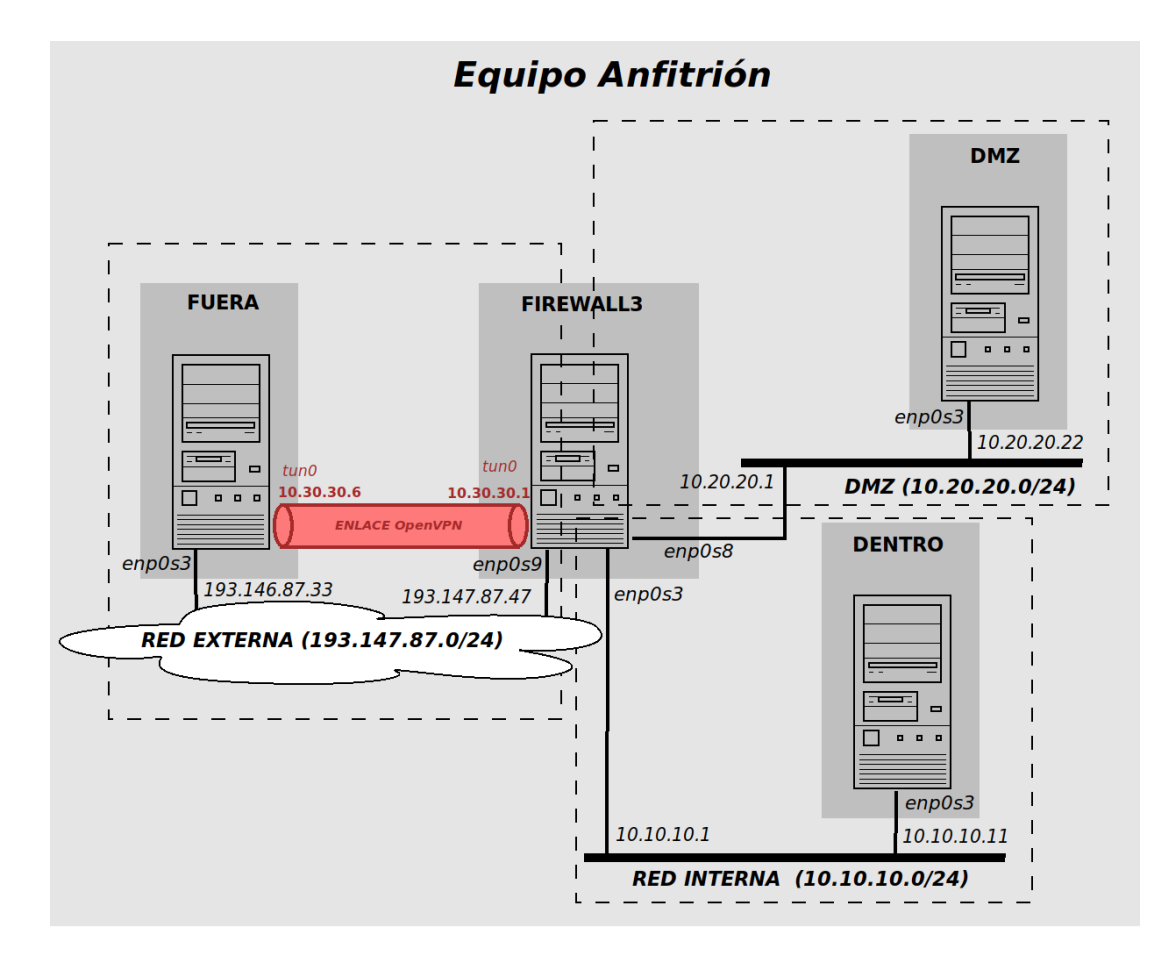

#### 2.4. Pasos previos (preparación del entorno)

1. PREVIO 1: Habilitar la redirección de tráfico en la máquina firewall3 [10.10.10.1, 10.20.20.1, 193.147.87.47]

firewall3:~# echo 1 > /proc/sys/net/ipv4/ip\_forward

**Nota:** Esta configuración no es permanente, se puede descomentar la línea **#net.ipv4.ip\_forward=1** en el fichero /etc/sysctl.conf para que se habilite la redirección de tráfico cada vez que arranque la máquina.

2. PREVIO 2: (Si no están iniciados) arrancar los servicios a utilizar [ya hecho]

| dentro: | ~# servi | ice mysql | start     |           | (ć   | o servio | ce r | nysql res | start)   |          |
|---------|----------|-----------|-----------|-----------|------|----------|------|-----------|----------|----------|
| dentro: | ~# servi | lce opent | osd-inetd | start     | (ć   | o servio | ce d | openbsd-i | netd res | start)   |
| dmz:~#  | service  | apache2   | start     | (servidor | web  | [80])    | (ó   | service   | apache2  | restart) |
| dmz:~#  | service  | postfix   | start     | (servidor | smtp | [25])    | (ó   | service   | postfix  | restart) |
| dmz:~#  | service  | dovecot   | start     | (servidor | рорЗ | [110])   | (ó   | service   | dovecot  | restart) |

```
fuera: "# service apache2 start (ó service apache2 restart)
fuera: "# service openbsd-inetd start (ó service openbsd-inetd restart)
fuera: "# service postfix start (ó service postfix restart)
```

**Nota:** En la imagen común a todas las máquinas virtuales fue habilitado el acceso exterior al servidor MySQL (en principio sólo será relevante para la máquina dentro(10.10.10.11)) [ya hecho en las MV de prácticas]

```
dentro~# nano /etc/mysql/mariadb.conf.d/50-server.cnf
```

```
(comentar la linea donde aparece bind-address 127.0.0.1)
...
# bind-address 127.0.0.1
...
```

- 3. Tarea 1: (a incluir en la memoria entregable) Escaneo de las máquinas del ejercicio para verificar los servicios accesibles inicialmente
  - desde fuera:

```
fuera: "# nmap -T4 193.147.87.47
                                       [escaneo de firewall3 (unica máquina visible desde fuera)]
  fuera:~# nmap -T4 10.10.10.11
fuera:~# nmap -T4 10.20.20.22
                                       [escaneo de dentro (fallará)]
                                       [escaneo de dmz (fallará)]
desde dentro:
  dentro: "# nmap -T4 193.147.87.33
                                        [escaneo de fuera]
  dentro: "# nmap -T4 10.20.20.22
                                        [escaneo de dmz]
  dentro: "# nmap -T4 10.10.10.1
                                        [escaneo de firewall3]
desde dmz:
  dmz:~# nmap -T4 193.147.87.33
                                     [escaneo de fuera]
  dmz:~# nmap -T4 10.10.10.11
                                     [escaneo de dentro]
  dmz:~# nmap -T4 10.20.20.1
                                     [escaneo de firewall3]
desde firewall3:
  firewall3:~# nmap -T4 193.147.87.33
                                           [escaneo de fuera]
  firewall3:~# nmap -T4 10.10.10.11
                                           [escaneo de dentro]
  firewall3: "# nmap -T4 10.20.20.22
                                           [escaneo de dmz]
```

# 3. Configuración de una DMZ (*DeMilitarized Zone*) usando el generador de firewalls ip-tables Shoreline Firewall (ShoreWall)

#### 3.1. Descripción

Se desarrollará un ejercicio de configuración básica de un firewall con DMZ empleando el generador de reglas iptables Shorewall. Se usará un equipo con tres interfaces para hacer el papel de firewall.

### 3.2. Restriciones de acceso a implementar

- 1. Enmascaramiento (SNAT) de la red interna (10.10.10.0/24) y de la DMZ (10.20.20.0/24)
- Redireccionamiento (DNAT) de los servicios públicos que ofrecerá la red hacia la máquina dentro (10.20.20.22) de la DMZ
  - a) peticiones WEB (http y https)
  - b) tráfico de correo saliente (smtp) y entrante (pop3)
- 3. Control de tráfico con política "denegar por defecto" (DROP)

- a) desde la red externa sólo se permiten las conexiones hacia la DMZ contempladas en las redirecciones del punto anterior (http, https, smtp, pop3)
- b) desde la red interna hacia la red externa sólo se permite tráfico de tipo WEB y SSH
- c) desde la red interna hacia la DMZ sólo se permite tráfico WEB (http, https), e-mail (smtp, pop3), hacia los respectivos servidores, y tráfico SSH para tareas de administración en los equipos de la DMZ
- d) desde el servidor SMTP de la red DMZ (máquina dmz (10.20.20.22)) hacia el exterior se permite la salida de conexiones SMTP (para el reenvío del e-mail saliente)
- e) desde la máquina **dmz (10.20.20.22)** se permiten conexiones MySQL <u>única y exclusivamente</u> hacia la máquina **dentro (10.10.10.11)** de la red interna
- f) se permite la salida a la red externa de las consultas DNS originadas en la red interna y en la DMZ
- g) firewall sólo admite conexiones SSH desde la red interna para tareas de administración
- 4. Registro (log) de intentos de acceso no contemplados desde red externa a **firewall3 (193.147.87.47)** y a los equipos internos

#### 3.3. Pasos a seguir

Se usará el esquema three-interfaces incluido en la distribución estándar de Shorewall y descrito en http://www.shorewall.net/three-interface.htm.

La plantilla para configurar el firewall está en el directorio /usr/share/doc/shorewall/examples/three-interfaces/

Todas las tareas de configuración de Shorewall se realizarán en la máquina firewall3.

1. Copiamos y descomprimimos los ficheros de configuración en el directorio de configuración de Shorewall (/etc/shorewall/)

```
firewall3:~# cd /etc/shorewall
firewall3:/etc/shorewall# cp /usr/share/doc/shorewall/examples/three-interfaces/* .
firewall3:/etc/shorewall# gunzip *.gz
```

2. Configurar las zonas (/etc/shorewall/zones) [lo dejaremos como está]

Tendremos 4 zonas:

- el propio firewall (fw)
- la red externa (net) [accesible a través de enp0s9]
- la red interna (loc) [accesible a través de enp0s3]
- la dmz (dmz) [accesible a través de enp0s8]

firewall3:/etc/shorewall# nano zones

| ######  | ########  | *******                   | *****                 | ####################################### |
|---------|-----------|---------------------------|-----------------------|-----------------------------------------|
| #ZONE   | TYPE      | OPTIONS                   | IN                    | OUT                                     |
| #       |           |                           | OPTIONS               | OPTIONS                                 |
| fw      | firewall  | 1                         |                       |                                         |
| net     | ipv4      |                           |                       |                                         |
| loc     | ipv4      |                           |                       |                                         |
| dmz     | ipv4      |                           |                       |                                         |
| #LAST L | INE - ADI | D YOUR ENTRIES ABOVE THIS | S ONE - DO NOT REMOVE |                                         |

3. Configurar los interfaces (/etc/shorewall/interfaces)

Ajustar los interfaces de red de cada zona para que se ajusten a nuestra configuración (en columna INTERFACE)

firewall3:/etc/shorewall# nano interfaces

| #####  | *############# | **********************                                         |
|--------|----------------|----------------------------------------------------------------|
| ?FORMA | AT 2           |                                                                |
| #####  | *############# | **********************                                         |
| #ZONE  | INTERFACE      | OPTIONS                                                        |
| net    | enp0s9         | <pre>tcpflags,routefilter,norfc1918,nosmurfs,logmartians</pre> |
| loc    | enp0s3         | tcpflags,detectnets,nosmurfs                                   |
| dmz    | enp0s8         | tcpflags,detectnets,nosmurfs                                   |
| #LAST  | LINE ADD       | YOUR ENTRIES BEFORE THIS ONE DO NOT REMOVE                     |

4. Definir las políticas (/etc/shorewall/policy)

El fichero por defecto incluye todas las combinaciones posibles entre nuestras 3 zonas (loc, dmz, net) indicando una política ACCEPT para el tráfico de la zona loc y una política por defecto de rechazar (REJECT) y generando un LOG de los "rechazo" realizados.

- Esta política sólo tiene utilidad para depuración
- En nuestro caso fijaremos unas políticas restrictivas que descartarán por defecto todo el tráfico entre las zonas
- En el fichero /etc/shorewall/rules se ajustarán las excepciones pertinentes.

firewall3:/etc/shorewall# nano policy

| ####################################### | *################ | *################ | *################ | ################## |
|-----------------------------------------|-------------------|-------------------|-------------------|--------------------|
| #SOURCE                                 | DEST              | POLICY            | LOG LEVEL         | LIMIT:BURST        |
| loc                                     | all               | DROP              | info              |                    |
| net                                     | all               | DROP              | info              |                    |
| dmz                                     | all               | DROP              | info              |                    |
| # THE FOLLOWING                         | POLICY MUST BE 1  | AST               |                   |                    |
| all                                     | all               | REJECT            | info              |                    |
|                                         |                   |                   |                   |                    |

#LAST LINE -- ADD YOUR ENTRIES ABOVE THIS LINE -- DO NOT REMOVE

5. Definir el enmascaramiento (/etc/shorewall/masq)

En nuestro ejemplo enmascararemos (SNAT: source NAT) el tráfico saliente de nuestras 2 redes internas (loc y dmz).

firewall3:/etc/shorewall# nano masq

Indica que para el tráfico que pretenda salir de la red **10.10.10.0** y **10.20.20.0** a través del interface enp0s9 (red externa) se "reescribirá" su dirección origen con la dirección IP del interfaz enp0s9 (IP publica de **firewall3** (193.147.87.47))

- 6. Incluir las excepciones y redirecciones en /etc/shorewall/rules Mantendremos las excepciones (reglas) incluidas en el fichero rules de muestra.
  - Definen el comportamiento de servicios básico como DNS, SSH hacia dmz y firewall, mensajes ICMP de PING, etc

**Nota:** hace uso de macros como Ping(DROP), SSH(ACCEPT) (abrevian la notación ahorrando el escribir los puertos concretos)

Implementaremos parte de las restricciones de tráfico descrita en el ejercicio 1:

- Se redireccionan todos los servicio públicos (http, https, smtp y pop3) que ofrecerá nuestra red hacia la DMZ (en nuestro caso a la máquina 10.20.20.22)
- Se permite acceso del servidor web de la DMZ (en 10.20.20.22) al servidor MySQL de la red interna (en 10.10.10.11)
- Se permite el acceso desde la red interna a los servidores públicos (web y correo) alojados en la DMZ

Añadiremos al final del fichero (antes de la línea #LAST LINE ....) las reglas que las implementan.

firewall3:/etc/shorewall# nano rules

| *************************************** |        |      |       |      |         |          |  |
|-----------------------------------------|--------|------|-------|------|---------|----------|--|
| #ACTION                                 | SOURCE | DEST | PROTO | DEST | SOURCE  | ORIGINAL |  |
| #                                       |        |      |       | PORT | PORT(S) | DEST     |  |

Accept DNS connections from the firewall to the Internet # # DNS(ACCEPT) net \$FW \*\*\*\*\*\*\* Accept SSH connections from the local network to the firewall and DMZ SSH(ACCEPT) \$FW # Cubre parte de las restricciones 3c loc SSH(ACCEPT) 100 dmz # Cubre parte de las restricciones 3c ... (sigue) ## ## ANADIDOS para implementar reglas de filtrado (añadir al fichero "rules" desde aqui) ## \*\*\*\*\*\* ## Anadidos para 2a, 2b: redirec. puertos (servicios publicos: http, https, smtp, pop3) a DMZ DNAT net dmz:10.20.20.22 tcp 80,443 25,110 DNAT net dmz:10.20.20.22 tcp ## Anadidos para 3b: acceso desde local a red externa (solo WEB y SSH) ACCEPT loc net tcp 80,443 ACCEPT 22 loc net tcp ## Anadidos para 3c: acceso desde local a servidores web y correo de DMZ y ssh a equipos DMZ ACCEPT loc dmz:10.20.20.22 80,443 tcp ACCEPT loc dmz:10.20.20.22 25,110 tcp ACCEPT 22 # No sería necesario, cubierto por una regla anterior loc dmz tcp ## Anadidos para 3d: acceso del servidor SMTP de DMZ a servidores SMTP externos para (re)envío de e-mails ACCEPT dmz:10.20.20.22 net tcp 25 ## Anadidos para 3e: acceso del servidor web de DMZ al servidor mysql ACCEPT dmz:10.20.20.22 loc:10.10.10.11 tcp 3306 ## Anadidos para 3f: acceso al exterior para consultas DNS desde red interna y dmz DNS(ACCEPT) loc net DNS(ACCEPT) dmz net ####### NOTA: Reglas 3f equivalen a: #ACCEPT 53 loc net tcp #ACCEPT loc 53 net udp #ACCEPT dmz net 53 tcp #ACCEPT dmz net udp 53 \*\*\*\*\*

#LAST LINE -- ADD YOUR ENTRIES BEFORE THIS ONE -- DO NOT REMOVE

7. Ajustar el fichero de configuración de Shorewall (/etc/shorewall/shorewall.conf)

Como mínimo debe establecerse la variable STARTUP\_ENABLED a yes, para que el compilador Shorewall procese los ficheros y genere las reglas iptables.

También debe habilitarse el *forwarding* de paquetes: Asegurar que la variable IP\_FORWARDING está a on (o Keep si se garantiza que se habilita *ip forwarding* antes de iniciar el firewall)

firewall3:/etc/shorewall# nano shorewall.conf

8. Arrancar Shorewall

Nota: Se hará uso de Shorewall de forma manual con los subcomandos start, clear o compile.

 Previo: Eliminar el fichero stoppedrules usado por el subcomando stop firewall3:<sup>\*</sup># rm stoppedrules

firewall3:~# shorewall start

Más detalles sobre inicio, parada y deshabilitación de Shorewall

#### 3.3.1. Pruebas a realizar

1. Comprobar la configuración actual de iptables en firewall3 (puede consultarse la configuración directamente con los comandos de iptables o analizando el script generado por Shorewall en /var/lib/shorewall/.start)

```
firewall3:~# iptables -L -v
firewall3:~# iptables -t nat -L -v
ó
firewall3:~# iptables-save > /tmp/volcado.txt
firewall3:~# leafpad /tmp/volcado.txt
ó
firewall3:~# leafpad /var/lib/shorewall/.start
```

- 2. Tarea 2: (a incluir en memoria entregable) revisar la estructura de las reglas generadas automáticamente por Shorewall.
  - a) Identificar y describir las reglas iptables generadas que dan soporte al tráfico redireccionado hacia la DMZ
  - b) Identificar y describir las reglas iptables generadas que permiten el acceso desde la DMZ al servidor MySQL de la red interna
- 3. Tarea 3: (a incluir en memoria entregable) Comprobar que se verifican las redirecciones y restriciones de tráfico desde las distintas máquinas (fuera, dentro, dmz)
  - Puede hacerse empleando el escaner de puertos nmap, el generador de paquetes hping3, conexiones directas con telnet, nc ó socat, o conexiones directas empleando clientes de los propios protocolos implicados.

```
fuera: "# nmap -T4 193.147.87.47 10.10.10.11 10.20.20.22
dentro: "# nmap -T4 193.147.87.33 10.20.20.22 10.10.10.1
dmz: "# nmap -T4 193.147.87.33 10.10.10.11 10.20.20.1
firewall3: "# nmap -T4 193.147.87.33 10.10.10.11 10.20.20.22
```

• Para el caso del servidor WEB redireccionado a la DMZ, puede comprobarse el "salto" adicional introducido por el firewall empleando la herramienta tcptraceroute.

```
fuera: "# tcptraceroute 193.147.87.47 80
```

• En el caso de la conexión SSH desde la red interna hacia el exterior (máquina **fuera**) puede realizarse la conexión SSH y, una vez conectado, verificar el origen de la conexión con los comandos who y netstat

```
dentro: "# ssh usuario@193.147.87.33 (con la contraseña usuario)
```

```
fuera:~# who
fuera:~# netstat -at
```

En el caso del tráfico NAT a través de firewall3 puede utilizarse el comando netstat-nat -a para ver las conexiones NAT establecidas actualmente.

firewall3:~# netstat-nat -n -N

 Documentar las pruebas realizadas, los resultados obtenidos y las posibles discrepancias con las políticas de filtrado previstas.

### 4. Documentación a entregar

Esquema propuesto (hasta un máximo de 5-6 páginas)

- Descripción breve del ejercicio realizado
- Detallar la situación inicial del la red del ejemplo (escaneos de la **Tarea 1** del punto PREVIO 3)
- Detallar las comprobaciones realizadas en el apartado 3.3.1 y documentar los resultados obtenidos (comentando, si es necesario, las discrepancias con el comportamiento deseado descrito en la sección 3.2).
   Incluir los resultados obtenidos en Tarea 2 y Tarea 3
- Conclusiones (opcional): detallar los problemas encontrados, posibles mejoras o alternativas, impresiones sobre la idoneidad de las herramientas, etc

Entrega: FAITIC Fecha límite: 18/11/2018

9